## CONFIGURAZIONE NUOVO SISTEMA DI POSTA ELETTRONICA CON THUDERBIRD

- 1. All'apertura di Thunderbird, se non è mai stato configurato un account, comparirà la schermata dove poter cominciare la configurazione in caso contrario, per avere la stessa schermata, è necessario cliccare alla voce "cartelle locali" sulla colonna a sinistra.
- 2. Alla voce "Crea un nuovo account" cliccare su "email"

| 🖳 Cartelle locali            |                                                                    |
|------------------------------|--------------------------------------------------------------------|
| 📥 Scarica posta 🔻 🖋 Scrivi 🔲 | Chat 🔒 Rubrica   🗞 Etichetta 👻 🔍 Filtro veloce   Ricerca < Ctrl+K> |
| Cestino                      | Thunderbird Posta - Cartelle locali                                |
|                              | Account                                                            |
|                              | Visualizza impostazioni per questo account                         |
|                              | Crea un nuovo account:                                             |
|                              | 🖂 Email 🖓 Chat 🛛 🖓 Gruppi di discussione 🛛 🔊 Feed                  |
|                              |                                                                    |
|                              |                                                                    |
|                              | Caratteristiche avanzate                                           |
|                              | Cerca messaggi                                                     |
|                              | Gestisci i filtri per i messaggi                                   |

3. Nella finestra successiva cliccare sul pulsante "saltare questo passaggio e usare un indirizzo esistente"

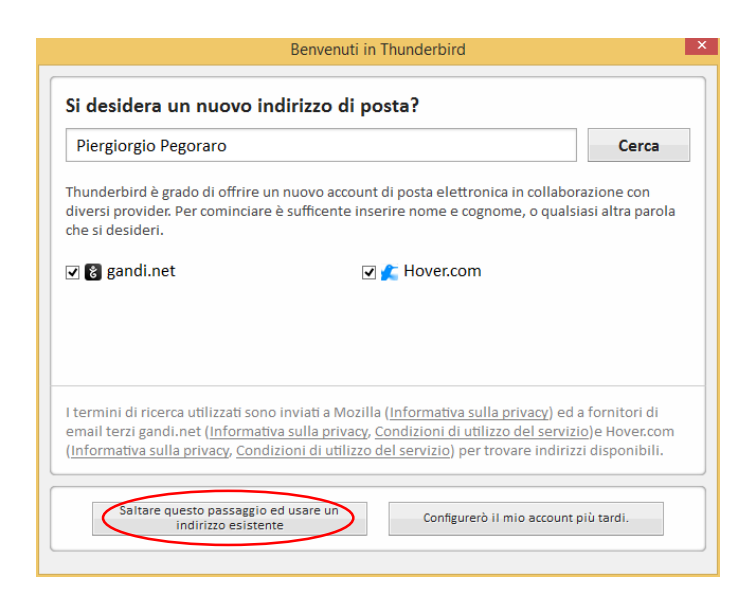

4. Nella finestra successiva inserire il nome da visualizzare, l'indirizzo di posta e la password e cliccare sul tasto "continua"

|                          | Impostazione account di posta |                      |  |  |  |  |
|--------------------------|-------------------------------|----------------------|--|--|--|--|
|                          |                               |                      |  |  |  |  |
| <u>N</u> ome:            | Piergiorgio Pegoraro          | Nome da visualizzare |  |  |  |  |
| <u>I</u> ndirizzo email: | email@example.com             | ]                    |  |  |  |  |
| <u>P</u> assword:        | Password                      | ]                    |  |  |  |  |
|                          | ✓ Ricorda pass <u>w</u> ord   |                      |  |  |  |  |
|                          |                               |                      |  |  |  |  |
|                          |                               |                      |  |  |  |  |
|                          |                               |                      |  |  |  |  |

5. Nella nuova schermata Thunderbird tenterà l'autoconfigurazione ma, non potendola eseguire, alla fine del processo si bloccherà dando la possibilità di inserire manualmente i parametri. Per evitare di aspettare che il programma dia l'errore e andare direttamente alla configurazione dei parametri cliccare sul pulsante **"configurazione manuale"** 

|                                                        | Impostazione account di posta                                                      | × |
|--------------------------------------------------------|------------------------------------------------------------------------------------|---|
| <u>N</u> ome:<br>Indirizzo email:<br><u>P</u> assword: | Piergiorgio Pegoraro       Nome da visualizzare         rgiorgio.pegoraro@uniud.it |   |
|                                                        | ✓ Ricorda pass <u>w</u> ord                                                        |   |
| Sono state rileva                                      | te le seguenti impostazioni provando nomi di server comunemente usati              |   |
| ● IMAP (carte                                          | elle remote) 🔿 POP3 (tenere la posta sul proprio computer)                         |   |
| In entrata:                                            | IMAP, mail.uniud.it, STARTTLS                                                      |   |
| In uscita:                                             | SMTP, smtp.uniud.it, STARTTLS                                                      |   |
| Nome utente:                                           | piergiorgio.pegoraro                                                               |   |
| <u>R</u> egistrare un n                                | uovo account Configurazione <u>m</u> anuale <u>Fatto</u> <u>A</u> nnulla           | ] |

6. Per configurare correttamente il client in IMAP inserire come da figura i dati relativi al server IMAP e a quello SMTP facendo attenzione alle impostazioni delle porte, ai protocolli SSL e al sistema di autenticazione. Al termine della configurazione cliccare sul tasto **"Riesaminare"**, successivamente,

se tutto è a posto, si potrà cliccare su "fatto" per concludere la configurazione. Come ultimo passaggio si consiglia di chiudere e riaprire Thunderbird

|                                                                      |                               |                                                                    | Impostazione                                     | e accou             | nt d        | i posta                                       |                  |                                                                                          | ×          |
|----------------------------------------------------------------------|-------------------------------|--------------------------------------------------------------------|--------------------------------------------------|---------------------|-------------|-----------------------------------------------|------------------|------------------------------------------------------------------------------------------|------------|
| <u>N</u> ome:<br>Indirizzo email:<br><u>P</u> assword:               | Piergiorgio P<br>rgiorgio.peg | <sup>0</sup> egoraro<br>oraro@uniud.it                             | Nome da visualiz:                                | zare                |             |                                               |                  |                                                                                          |            |
|                                                                      | ✓ Ricorda p                   | oass <u>w</u> ord                                                  |                                                  |                     |             |                                               |                  |                                                                                          |            |
| Como atota allara                                                    |                               |                                                                    |                                                  |                     |             |                                               |                  |                                                                                          |            |
| Sono state rileva                                                    | ite le seguenti               | impostazioni pr                                                    | ovando nomi di sei                               | rver com            | inem        | iente usati                                   |                  |                                                                                          |            |
|                                                                      |                               |                                                                    |                                                  |                     |             |                                               |                  |                                                                                          |            |
|                                                                      |                               |                                                                    |                                                  |                     |             |                                               |                  |                                                                                          |            |
|                                                                      |                               | Nome server                                                        | 265 com                                          | Porta               |             | SSL                                           |                  | Autenticazione                                                                           |            |
| In entrata:                                                          | IMAP ∨                        | Nome server<br>outlook.office                                      | 365.com                                          | Porta<br>993        | ~           | SSL<br>SSL/TLS                                | ~                | Autenticazione<br>Rilevamento automatico                                                 | $\searrow$ |
| In entrata:<br>In uscita:                                            | IMAP V                        | Nome server<br>outlook.office<br>smtp.office365                    | 365.com<br>i.com v                               | Porta<br>993<br>587 | <b>&gt;</b> | SSL/TLS<br>STARTTLS                           | *                | Autenticazione<br>Rilevamento automatico v<br>Password normale v                         | $\sum$     |
| In entrata:<br>In uscita:<br>Nome utente:                            | IMAP V<br>SMTP                | Nome server<br>outlook.office<br>smtp.office365<br>piergiorgio.pe  | 365.com<br>i.com ✓<br>goraro@uniud.it            | Porta<br>993<br>587 | <b>v</b>    | SSL/TLS<br>STARTTLS                           | <b>&gt;</b>      | Autenticazione<br>Rilevamento automatico v<br>Password normale v                         |            |
| In entrata:<br>In uscita:<br>Nome utente:                            | IMAP ¥<br>SMTP                | Nome server<br>outlook.officei<br>smtp.office365<br>piergiorgio.pe | 365.com<br>i.com v<br>goraro@uniud.it            | Porta<br>993<br>587 | <b>v</b>    | SSL<br>SSL/TLS<br>STARTTLS                    | <b>&gt;</b>      | Autenticazione<br>Rilevamento automatico<br>Password normale                             |            |
| In entrata:<br>In uscita:<br>Nome utente:                            | IMAP V<br>SMTP                | Nome server<br>outlook.office<br>smtp.office365<br>piergiorgio.pe  | 365.com<br>i.com v<br>goraro@uniud.it            | Porta<br>993<br>587 | ~           | SSL/TLS<br>STARTTLS                           | >                | Autenticazione<br>Rilevamento automatico v<br>Password normale v                         |            |
| In entrata:<br>In uscita:<br>Nome utente:<br><u>R</u> egistrare un n | IMAP v<br>SMTP                | Nome server<br>outlook.officei<br>smtp.office365<br>piergiorgio.pe | 365.com<br>↓<br>goraro@uniud.it<br>ione avanzata | Porta<br>993<br>587 | >           | SSL<br>SSL/TLS<br>STARTTLS<br>Ri <u>e</u> sar | ✓ ✓ minare       | Autenticazione<br>Rilevamento automatico V<br>Password normale V<br><u>Fatto Annulla</u> |            |
| In entrata:<br>In uscita:<br>Nome utente:<br><u>R</u> egistrare un n | IMAP v<br>SMTP                | Nome server<br>outlook.office<br>smtp.office365<br>piergiorgio.pe  | 365.com ✓<br>j.com ✓<br>goraro@uniud.it          | Porta<br>993<br>587 | ~           | SSL<br>SSL/TLS<br>STARTTLS<br>Ri <u>e</u> sar | v<br>v<br>minare | Autenticazione<br>Rilevamento automatico V<br>Password normale V                         |            |

- 7. A questo punto il client è configurato, e si inizierà subito a ricevere le mail dal nuovo server. I protocolli IMAP però prevedono solo l'allineamento con la cartella della posta in arrivo mentre non esistono parametri che gestiscano quelle di sistema (Bozze, Posta inviata, Junk mail (o posta indesiderata) e Cestino) che dipendono da come comunicano i server con i vari client. Nel caso di Thunderbird è necessario impostare a mano questi parametri.
- 8. La prima cosa da fare è assicurarsi di avere tutte le cartelle necessarie (sia quelle di sistema che eventualmente altre create sul web o via IMAP in Semel). A tal fine è necessario cliccare col tasto destro sulla cartella "Posta in arrivo" e dal menu contestuale scegliere la voce "sottoscrivi"

| 🖳 Cartelle locali |                                           |                               |
|-------------------|-------------------------------------------|-------------------------------|
| 🛃 Scarica posta 🔻 | 🖋 Scrivi 🔍 Chat 🔒 Rubrica                 | 🗣 Etichetta 👻 🔍 Filtro veloce |
| ⊿ argiorgio.pe    | .raro@uniud.it                            |                               |
| 📥 Posta in arrivo | Thunderbir                                | d Posta - Cartelle            |
| 🖹 Bozze           | Apri in una nuova scheda                  |                               |
| Posta inviata     | Apri in una nuova finestra                |                               |
| Posta indesic     | <u>C</u> erca messaggi                    |                               |
| 📴 Posta elimin    | Sottoscrivi                               |                               |
| Allarmi (5)       | Nueve entelle                             | mpostazioni per questo ac     |
| Amazon (1)        | <u>IN</u> UOVA CARTEIIA                   |                               |
| 📕 Amici           | C <u>o</u> mpatta                         | ovo account:                  |
| 📕 Attivazioni (   | Segna la cartella co <u>m</u> e già letta |                               |
| Calendario        | Cartella preferita                        | 🖼 Chat 🛛 🖓 Gruppi di di       |
| CDU               | Proprietà                                 |                               |
| Cestino           | Trobuccan                                 | 1                             |
| Comunicaz am      | um (1)                                    |                               |

- 9. Nella finestra Sottoscrizioni mettere la spunta alle cartelle ritenute necessarie in particolar modo facendo attenzione di includere quelle di sistema:
  - Bozze
  - Posta inviata
  - Posta indesiderata (in alcuni casi al posto di questa si potrebbe trovare Junk Mail)
  - Cestino

|                                             | Sottoscrizioni          | ×                            |
|---------------------------------------------|-------------------------|------------------------------|
| A <u>c</u> count:                           | piergiorgio.pegoraro@un | iud.it 🗸 🗸                   |
| <u>M</u> ostra gli elementi che contengono: |                         | ٩                            |
| Lista cartelle                              |                         |                              |
| Selezionare le cartelle a cui iscriversi    | :                       |                              |
| Abbonamenti RSS                             | □ <u>^</u>              | <u>S</u> ottoscrivi          |
|                                             | ✓                       | Rimuovi sottoscrizione       |
| Amazon                                      |                         | <u>Rindovi sottoschzione</u> |
| Amici                                       | ✓                       | <u>Agg</u> iorna             |
| Attivazioni                                 | ✓                       | Interrompi                   |
| Attività                                    |                         | ingenomp.                    |
| Bozze                                       |                         |                              |
| E CDU                                       | ✓                       |                              |
| Calendario                                  | ✓                       |                              |
|                                             | <ul> <li></li> </ul>    |                              |
|                                             |                         |                              |
|                                             |                         |                              |
|                                             |                         | OK Annulla                   |
|                                             |                         |                              |

10. Una volta selezionate le cartelle è necessario cliccare su "sottoscrivi" e dare l'ok. Il passo successivo consiste nel creare la corrispondenza tra le cartelle di sistema del server e quelle di Thunderbird. Senza questa operazione si rischia di perdere la posta inviata perché il client non riconosce la cartella di sistema. Un altro problema a cui si può andare incontro è l'impossibilità di cancellare i messaggi. 11. Per procedere con la configurazione bisogna andare su "impostazioni account". Per prima cosa scegliere la voce **"impostazioni server"**, successivamente andare alla sezione "quando si elimina un messaggio", spuntare "Spostalo in questa cartella" e dal menu a tendina selezionare **"posta eliminata"** 

| Impostazioni account ×                                                                                                    |                                                                                                    |  |  |  |  |
|----------------------------------------------------------------------------------------------------|----------------------------------------------------------------------------------------------------|--|--|--|--|
| ≰ piergiorgio.pegoraro@uniud.it                                                                                                    | Impostazioni server                                                                                                    |  |  |  |  |
| <ul> <li><b>a piergiorgio.pegoraro@uniud.it</b></li> <li>Impostazioni server</li> <li>Cartelle e copie</li> <li>Composizione ed indirizzi</li> <li>Posta indesiderata</li> <li>Sincronizzazione ed archiviazione</li> <li>Ricevute di ritorno</li> <li>Sicurezza</li> <li><b>a</b> Cartelle locali</li> <li>Posta indesiderata</li> <li>Spazio su disco</li> <li>Server in uscita (SMTP)</li> </ul> | Impostazioni server         Tipo di server:       Server posta IMAP         Nome segver:       outlook.office365.com       Porta:       993 ♥ Predefinito         Nome utente:       piergiorgio.pegoraro@uniud.it       Impostazioni di sicurezza         Sicurezza della connessione:       SSL/TLS       ✓         Metodo di gutenticazione:       Password normale       ✓         Impostazioni server       ✓       Controlla nuovi messaggi ogni       10 ♥ minuti         Quando si elimina un messaggio:       ✓       ✓       Posta in arrivo         Sggnalo eliminato       ✓       Posta in arrivo       Ayanzat         Cartella messaggi       Posta in arrivo       Sicure Cestino       ✓         All'uscita pulisci la Pgsta in arrivi       ✓       Junk Email       ✓         Svuota cestino all'uscita       ✓       Allarmi       ✓         Citylers\piergiorgio.pegoraro\Appt       ✓       Amazon       ✓         Attivazioni       ✓       ✓       ✓       ✓ |  |  |  |  |
|                                                                                                    | CDU                                                                                                    |  |  |  |  |
| A <u>z</u> ioni account ▼                                                                                                    | < Comunicaz amm > <ul> <li>Comunicaz amm</li> <li>Drafts</li> <li>ECDL</li> </ul>                                                                                                    |  |  |  |  |
|                                                                                                    | <ul> <li>Int eseguiti</li> <li>Istruzioni</li> <li>Lavoro</li> <li>Organiz eventi</li> <li>Piergiorgio</li> <li>Posta eliminata</li> </ul>                                                                                                    |  |  |  |  |
| 📭 🧿 🛍 📥                                                                                                    | Posta in uscita Posta indesiderata Posta indesiderata                                                                                                    |  |  |  |  |

12. Il passo successivo è andare sulla sezione **"cartelle e copie"**, passare sulla parte destra della pagina e sotto la voce "Dopo aver effettuato l'invio" scegliere copia il messaggio in "altra". Dal menu a tendina selezionare il proprio indirizzo mail e successivamente, dalla lista delle cartelle disponibili selezionare **"posta inviata"** facendo attenzione di scegliere la voce con l'icona con la cartellina gialla.

|                                                                                                    | Impostazioni acc                                                                                                    | count                                                                                                    |                                                                                                    | × |                                                                                                    |
|----------------------------------------------------------------------------------------------------|----------------------------------------------------------------------------------------------------|----------------------------------------------------------------------------------------------------|----------------------------------------------------------------------------------------------------|---|----------------------------------------------------------------------------------------------------|
| <ul> <li>piergiorgio.pegoraro@uniud.it<br/>Impostazioni server</li> <li>Cartelle e copie</li> <li>Composizione ed indirizzi</li> <li>Posta indesiderata</li> <li>Sincronizzazione ed archiviazione</li> <li>Ricevute di ritorno</li> <li>Sicurezza</li> <li>Cartelle locali</li> <li>Posta indesiderata</li> <li>Spazio su disco</li> <li>Server in uscita (SMTP)</li> </ul> | Impostazioni acc         Cartelle e copie         Dopo aver effettuato l'invio: <ul> <li>cogia il messaggio in:</li> <li>cartella "Posta inviata</li> <li>altra:</li> <li>Salva le risposte nella</li> <li>C c questi indirizzi di posta</li> <li>Copia nascosta a questi in</li> </ul> Archivi messaggi <ul> <li>Conserva gli archivi dei m</li> <li>Cartella "Archivi" su:</li> <li>altra:</li> </ul> Bozze e modelli <ul> <li>Conserva le bozze dei messagi</li> <li>cartella "Bozze" su:</li> <li>altra:</li> <li>Tenere i modelli di messaggia</li> <li>cartella "Modelli" su:</li> <li>altra:</li> </ul> | s" su: piergiorgio.pegoraro@<br>Posta inviata su piergi<br>cartell regiorgio.peg<br>a: Cartelle locali<br>ndirizzi di posta: Separare g<br>nessaggi in:<br>piergiorgio.pegoraro@uniu<br>Archives su piergiorgio.peg<br>ggi in:<br>piergiorgio.pegoraro@uniud<br>Bozze su piergiorgio.pegoraro<br>o in:<br>piergiorgio.pegoraro@uniud<br>Templates su piergiorgio.p | Puniud.it         orgio.pegoraro@uniud.it         oraro@uniud.it         il indirizzi con virgole         Qpzioni di archiviazione         d.it         oraro@uniud.it         it         p@uniud.it         id.it         oraro@uniud.it |   | Posta in arrivo<br>Bozze<br>Posta inviata<br>Posta indesiderata<br>Cestino<br>Allarmi<br>Amazon<br>Amici<br>Attivazioni<br>Bozze<br>Calendario<br>CDU<br>Cestino<br>CDU<br>Cestino<br>Comunicaz amm<br>ECDL<br>Int eseguiti<br>Istruzioni |
| A <u>z</u> ioni account •                                                                                                    |                                                                                                    |                                                                                                    | OK Arrul                                                                                                    |   | Lavoro<br>Organiz eventi<br>Piergiorgio                                                                                                    |
|                                                                                                    |                                                                                                    |                                                                                                    | Annul                                                                                                    |   | Posta eliminata<br>Posta in uscita                                                                                                    |
|                                                                                                    |                                                                                                    |                                                                                                    |                                                                                                    |   | Posta inviata<br>Posting.uniud.it<br>Preventivi<br>Problemi di sincronizzazione<br>ProvaNonSottoscritta<br>Quarantena                                                                                                    |
| 💽 🔿 🛅 🖶                                                                                                    | A State                                                                                                    | 2                                                                                                    |                                                                                                    |   | Ric interventi<br>Videoconf                                                                                                    |

13. Sempre nella sezione "cartelle e copie" andare alla voce **"Bozze e modelli"**, in "conserva le bozze dei messaggi in:" scegliere "Altra", dal menu a tendina scegliere il proprio indirizzo e dall'elenco cartelle selezionare **"Bozze"** (sempre quella con l'icona con la cartella gialla come indicato).

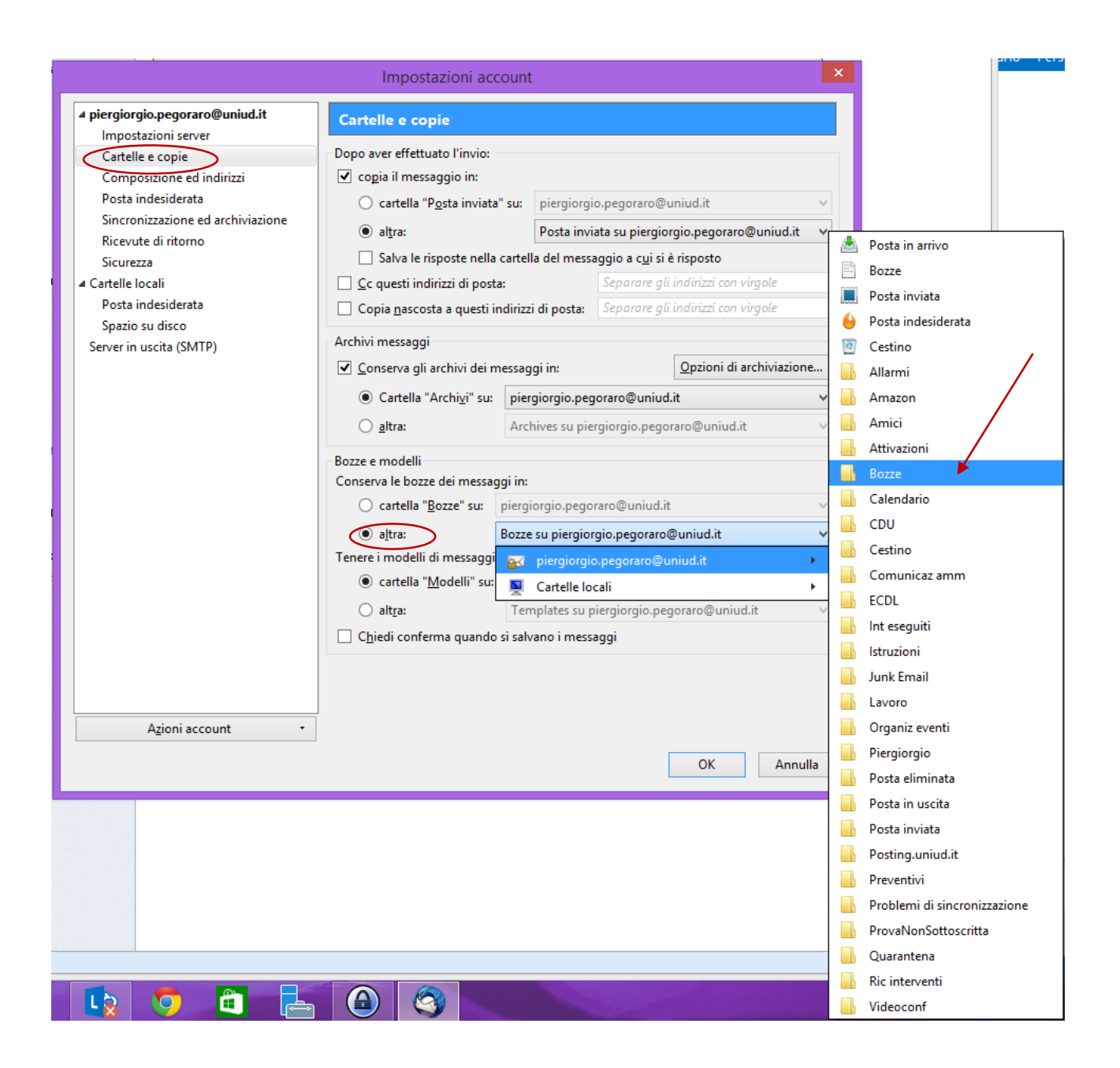

14. Infine bisogna indicare a Thunderbird quale è la cartella di posta indesiderata che viene utilizzata dal servizio di mail di Office365. Di norma la cartella si chiama **"Posta indesiderata"** ma in alcuni casi può conservare il nome in inglese e in questo caso avremo **"Junk mail".** Per una verifica è necessario collegarsi al proprio indirizzo di posta via web e accertarsi dove vengono salvate le mail di spam.

Una volta effettuata questa operazione si può procedere a impostare i parametri necessari. Sempre da impostazioni account selezionare **"posta indesiderata",** sulla colonna a sinistra, e nella sezione "Destinazione e memorizzazione" scegliere "Altra". Dal menu a tendina selezionare il proprio

indirizzo e infine la cartella dove verrà memorizzato lo Spam (in questo caso su "Posta indesiderata")

|                                                                                                    | Impostazioni account ×                                                                                                    |                                                                                                    |
|----------------------------------------------------------------------------------------------------|----------------------------------------------------------------------------------------------------|----------------------------------------------------------------------------------------------------|
| <ul> <li>piergiorgio.pegoraro@uniud.it<br/>Impostazioni server<br/>Cartelle e copie<br/>Composizione ed indirizzi<br/>Posta indesiderata<br/>Sincronizzazione ed archiviazione<br/>Ricevute di ritorno<br/>Sicurezza</li> <li>Cartelle locali<br/>Posta indesiderata<br/>Spazio su disco<br/>Server in uscita (SMTP)</li> </ul> | Posta indesiderata         Selezione <ul> <li>Attiya i controlli incrementali di posta indesiderata per questo account</li> <li>Se abilitata è necessario istruire Thunderbird ad identificare la posta indesiderata usando il tasto Posta indesiderata per segnare i messaggi indesiderati o no. Si devono identificare sia i messaggi indesiderati sia quelli non indesiderati. In questo modo Thunderbird sarà in grado di contrassegnare la posta indesiderata autonomamente.         Non segnare la posta come indesiderata se il mittente è in:              <ul> <li>Indirizzi collezionati</li> <li>Rubrica personale</li> <li>Fidați se le intestazioni di posta indesiderata sono impostate da:</li> <li>SpamAssassin v</li> <li>Se abilitato Thunderbird considererà automaticamente come indesiderati i messaggi contrassegnati indesiderati da questo valutatore esterno.</li> </ul>          Destinazione e memorizzazione          <ul> <li>Sposta i nuovi messaggi di posta indesiderata in:</li> <li>Cartella "Indesiderata" su:</li> <li>piergiorgio.pegoraro@uniud.it</li> <li>Mute Email su piergiorgio.pegoraro@uniud.it</li> <li>Preferenze globali posta indesiderata</li> </ul></li></ul> | <ul> <li>nt Child</li> <li>store-ne.</li> <li>i</li> <li>Posta in arrivo</li> <li>Bozze</li> <li>Posta inviata</li> <li>Junk Email</li> <li>Posta eliminata</li> <li>Allarmi</li> <li>Amazon</li> <li>Amici</li> <li>Attivazioni</li> <li>Calendario</li> <li>CDU</li> <li>Cestino</li> <li>CDU</li> <li>Cestino</li> <li>CDU</li> <li>Comunicaz amm</li> <li>Drafts</li> <li>ECDL</li> <li>Int eseguiti</li> <li>Istruzioni</li> </ul> |
| Azioni account •                                                                                                    |                                                                                                    | Organiz eventi                                                                                                    |
| Agion account                                                                                                    | < OK Annulla                                                                                                    | Piergiorgio<br>Posta in uscita<br>Posta indesiderata                                                                                                    |
|                                                                                                    |                                                                                                    | <ul> <li>Posting.uniud.it</li> <li>Preventivi</li> <li>Problemi di sincronizzazione</li> <li>ProvaNonSottoscritta</li> <li>Quarantena</li> <li>Ric interventi</li> <li>Sent</li> <li>Trash</li> </ul>                                                                                                    |

15. Una volta impostati questi parametri è necessario dare conferma mediante il tasto ok e chiudere e riaprire il client per rendere effettive le modifiche.